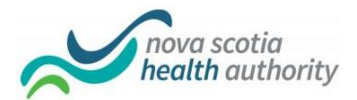

# **Keeping Connected at a Distance: Tips for Virtual Visits**

There are now more ways than ever to keep in touch using technology. FaceTime and Google Duo are two popular video chat programs.

| FaceTime   | <ul> <li>May be a good option to use when both parties have an Apple device.</li> <li>The FaceTime app is already installed.</li> <li>You'll need the cell number of the family member you want to reach.</li> <li>Note: does not work on a non-apple phone, tablet or computer (for example, will not work on a chromebook, Samsung phone, Androids etc).</li> </ul> |
|------------|----------------------------------------------------------------------------------------------------|
| Google Duo | <ul> <li>May be a good option for people who do not have an apple device and use an Android platform instead.</li> <li>The app is installed on most Android phones and tablets already; can be downloaded to an iPad for free at the AppStore.</li> <li>Both parties need to create an account (using a Gmail email address and cell phone number).</li> </ul>        |

# How to make a FaceTime Video call to a family member with an iPad or iPhone:

- 1. Click the **FaceTime** app on your iPhone or iPad.
- 2. Tap the + button (often in the top right corner).
- 3. Type the **number** (or name, if you've entered the person as a contact) that you want to call.
- 4. Tap the Video button to start the video call.
- 5. Hang up using the **red** button when you're all done.

## How to make a Google Duo video call to a family member with an Android device:

- 1. Make sure the iPad has the Google Duo app installed (go to the 'app store' to download).
- 2. You will need to create a Gmail account + a linked phone number.
- 3. Add contacts via the family member's cell phone number or gmail address tied to their Google Duo account. Click on the person's name, then click video call.
- 4. Hang up using the **red** button when you're all done.

### You may want to keep note of the accounts linked to the iPad:

| Cell Phone:        |                | WiFi password: |
|--------------------|----------------|----------------|
| Google Duo Account | Gmail address: | Password:      |
| Apple ID Account   | Username:      | Password:      |

### \*\* Remember to ensure iPad is cleaned before and after each use \*\*

If the technology is new for the family, it can help to do a test call before the visit with the resident.

Resource page prepared by Behavioural Health, Continuing Care, Nova Scotia Health Authority 2020 With thanks to the Recreation Therapy Dept at Northwood for their input.